附件1

## 用人单位发起网上签约

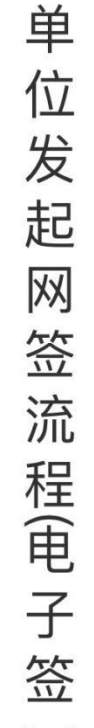

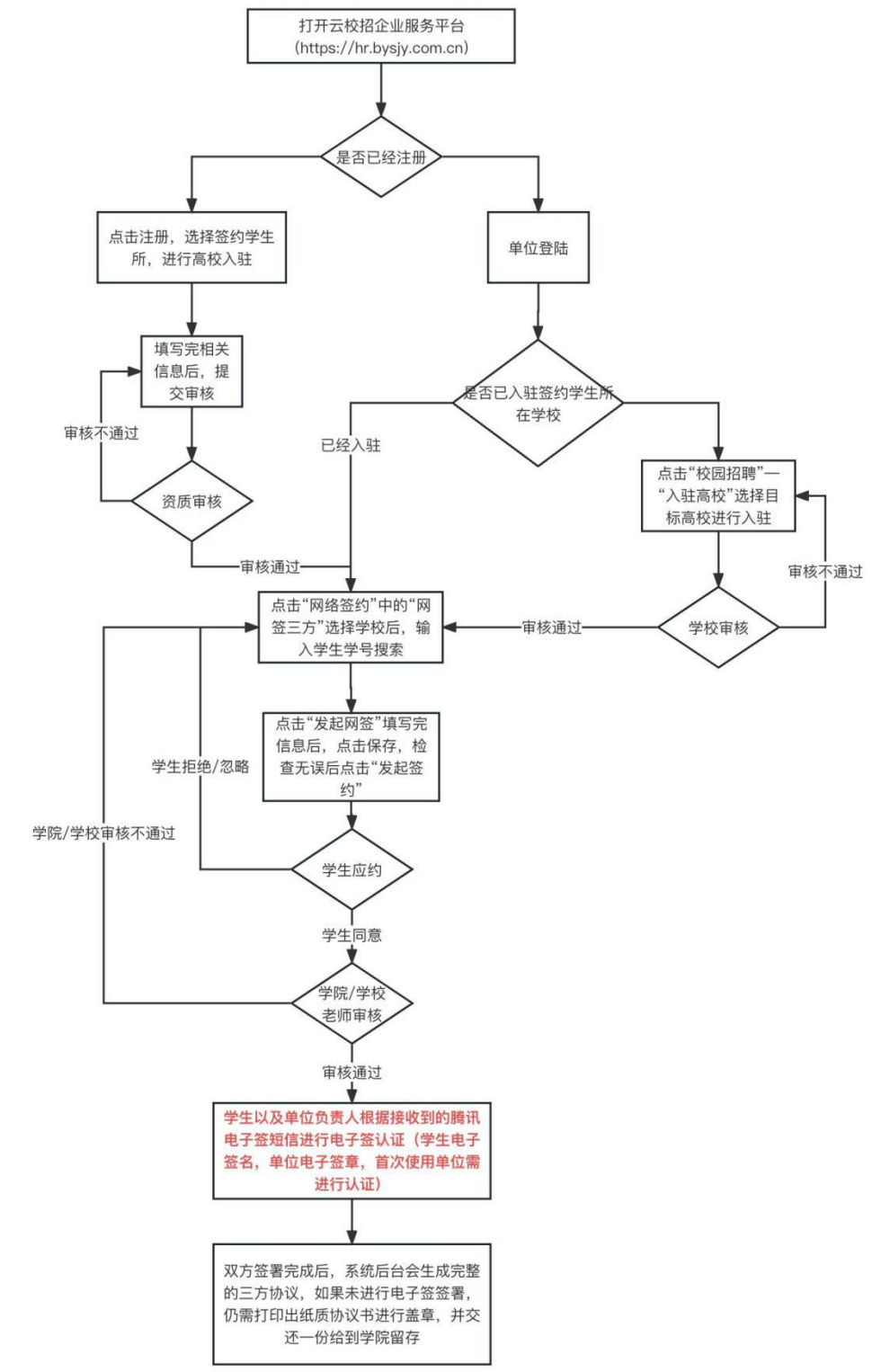

## 用人单位发起网签操作指引:

第一步:登陆云校招企业服务平台(<u>https://hr.bysjy.com.cn/login/index.html</u>) 没注册账号的,点击页面上注册按钮先行注册,等审核通过后再进行网签。

|                                                                                                    |                | 微信扫码登录                 |
|----------------------------------------------------------------------------------------------------|----------------|------------------------|
| 校招就用云校招                                                                                                    | <u>馬校</u> 我要招聘 | 我要求职                   |
|                                                                                                    | 请输入账号          |                        |
| CO CO CO CO CO CO CO CO CO CO CO CO CO C                                                                                                    | 订输入密码          | 忘记密码                   |
| Contraction of the second second seco | 请输入验证码         | 5-97 5                 |
| Эререние         Эререние                                                                                                    | 同意云校招《用F       | <sup>1</sup> 协议》《隐私协议》 |
| CO LA CO LA COLORADO                                                                                                    |                | 禄                      |
|                                                                                                    | 验证码登录          | 没有账号 立即注册 >            |

第二步:点击"网签三方",选择学生所在学校(如果还未入驻桂林电子科技大学,需要先 在校园招聘——入驻高校菜单中,先进行高校入驻,待审核通过后再进行网签)

| Q 菜单检索   | 回 实习协议              | 网签三方 |          |           |               |             |        |        |    |
|----------|---------------------|------|----------|-----------|---------------|-------------|--------|--------|----|
| 招聘面试     | (目) 网络三方            |      |          |           |               |             |        |        |    |
| 8º 招聘工作台 | (月) 答约模括            |      | 可签约      | 待确定(1)    | 网签中(2)        | 盖章中(1)      | 已签约(0) | 违约中(0) |    |
| ∞ 招聘管理 > | 1000 Jan - 2 Proven |      | 请选择届数    | ~ 请输入姓名或学 | 時 0           |             |        |        |    |
|          |                     | 8    | 学校/学历(届) | 堂院/专业     | 牛滚抽           | 手机          |        | 身份证    | 操作 |
| ◎ 招聘宣传 → |                     |      |          |           |               |             |        |        |    |
| 🖻 网络签约   |                     |      |          |           | 煌             | 2 10        |        |        |    |
| 人事管理     |                     |      |          |           | 43            | 10,0        |        |        |    |
| ₽₽ 人事工作台 | <                   |      |          |           |               | -           |        |        |    |
| 乌 员工管理 > |                     |      |          |           | 1.选择          | 入驻学校        |        |        |    |
| ◎ 员工关系 > |                     |      |          | 2.输入      | 、学生姓名或学号进行查找, | 对学院专业等信息正确后 | 发起网签   |        |    |
| ◎ 人事设置 → |                     |      |          |           |               |             |        |        |    |
| 道具商城 🍯   |                     |      |          | 共1条       | 10条/页 ~       | < 1 → 前往    | 1 页    |        |    |
|          |                     |      |          |           |               |             |        |        |    |
|          |                     |      |          |           |               |             |        |        |    |

| HR-in.o  | n | ☆沙巾云餅教育科技有限公司 ♡      |        |          |         |          |        |        |  |
|----------|---|----------------------|--------|----------|---------|----------|--------|--------|--|
| Q 菜单检索   |   | 🍙 招聘面试 - 网络签约 - 网签三方 |        |          |         |          |        |        |  |
| 招聘面试     |   |                      |        |          |         |          |        |        |  |
| ₽ 招聘工作台  |   |                      | 可签约    | 待确定(1)   | 网签中(2)  | 盖章中(1)   | 已签约(0) | 违约中(0) |  |
| № 招聘管理   | > | 桂林电子科技大学             | 2024 ~ | 请输入姓名或学号 | Q       |          |        |        |  |
| 京 校园招聘   | 2 | 准号 拉名                |        |          |         |          |        |        |  |
| ③ 招聘宣传   | × |                      |        |          |         |          |        |        |  |
| 🖻 网络签约   | > |                      |        |          |         |          |        |        |  |
| 人事管理     |   |                      |        |          |         |          |        |        |  |
| BP 人事工作台 |   |                      |        |          | 5       | 并命加载中    |        |        |  |
| Pa 员工管理  | > |                      |        |          |         |          |        |        |  |
| • 员工关系   | > |                      |        |          |         |          |        |        |  |
| ⑥ 人事设置   | 2 |                      |        |          |         |          |        |        |  |
| 道具商城 🥌   |   |                      |        | 共1条      | 10条/页 ~ | ( 1 ) 前往 | 1 页    |        |  |
|          |   |                      |        |          |         |          |        |        |  |

第三步: 输入学生姓名或者学号, 并且对目标学生进行网签。

## 第四步:完善学生的签约信息,并保存;确认无误后,发起申请。

| 就业协议书                  |                           |         |    |      |          |
|------------------------|---------------------------|---------|----|------|----------|
| 就业证明材料                 | 上传                        | 9       | 材料 |      |          |
| 毕业生基本情况                |                           |         |    |      | 保存       |
| 健康状况                   | ○健康 ○ 其他                  |         |    |      | 关闭       |
| 特殊情况                   |                           | $\sim$  |    |      |          |
| 应聘时间                   |                           |         |    |      |          |
| 应聘地点                   |                           | 1       |    |      |          |
| 合同期限                   |                           | $\sim$  |    |      |          |
| 工作地点                   |                           |         |    |      |          |
| 工作岗位                   |                           | 1       |    |      |          |
| 报到期限                   |                           | <b></b> |    |      |          |
| 单位信息                   |                           |         |    |      |          |
| 夏彬 云就业力<br>男   2018届本科 | 二学 查看简历<br>工程技术学院   机电2 班 |         |    |      |          |
| 签约进程                   | ٥                         |         |    | 0    | 编辑<br>发起 |
| ** 1 ***               | 学生应约                      |         |    | 学院审核 | 关闭       |

| ① 不安全   yjydx.bysjy.com.cn/student   | _xys/edit?log_id=97588                             |                                    |      |    |
|--------------------------------------|----------------------------------------------------|------------------------------------|------|----|
| 招聘信息<br>职位邀请<br>简厉管理<br>面试管理<br>实习管理 | (201104100214)<br>在线网签流程<br>单位发起<br>时间: 2020-09-02 | 労   2020曲4科土学业   南理子死   測成<br>学生应约 | 审核状态 |    |
| ■ 就业事务                               |                                                    | 协议书内容                              | 填写说明 | 应约 |
| 生源信息                                 | 就业协议书                                              |                                    |      | 拒绝 |
| 重点群体<br>动态摸查                         | 就业证明材料*                                            | 9                                  |      | 返回 |
| 推荐表                                  | 毕业生基本情况                                            |                                    |      |    |
| 综合表单                                 | 健康状况*                                              | ● 健康 ○ 其他                          |      |    |
| 求职补贴                                 | 报到期限                                               | 2020-09-02                         |      |    |
| 就业信息                                 | 报到地点                                               |                                    |      |    |
| 报到证                                  | 试用期时间至                                             |                                    |      |    |
| 档案宣询                                 | 转正后起薪*                                             | 10000                              |      |    |
| ■ 职业生涯<br><b>职业评测</b>                | 违约金                                                |                                    |      |    |

第五步:学生应约,单位发起网签申请后,需通知学生前往学校就业信息网进行应约。

第六步:等待学生应约,以及学校审核通过后(都会有微信通知及后台通知),即可根据收 到的短信进行电子签认证即电子签盖章(首次需认证,后续直接使用即可),如贵单位不进 行电子签认证,请打印三方协议书,盖章后邮寄给毕业生。

| ■■□中国电信                            | 4G -                                                                                       | 下午6:33                                                      | 6 * 💼 +                                                                                     |         | <                                                                                           | 微信 云校排                                                                                                    | 召企业服务平台                                | ÷                              |
|------------------------------------|--------------------------------------------------------------------------------------------|-------------------------------------------------------------|---------------------------------------------------------------------------------------------|---------|---------------------------------------------------------------------------------------------|----------------------------------------------------------------------------------------------------|----------------------------------------|--------------------------------|
| く微信                                | 云校招1                                                                                       | 全业服务平台                                                      | <b>→</b>                                                                                    |         |                                                                                             |                                                                                                    |                                        |                                |
| 1 and                              | 双选                                                                                         | 会邀请函                                                        | 66                                                                                          |         |                                                                                             |                                                                                                    | 下年3:09                                 |                                |
| 北方雨<br>函                           | £族大学2018                                                                                   | 年春季校园双                                                      | 选会邀请                                                                                        |         |                                                                                             | <b>签约提醒</b><br>4月3日                                                                                                    |                                        |                                |
| 江西中<br>医学类                         | ■医药大学2011<br>転初招聘会                                                                         | 8届毕业生春季<br>T T 2:56                                         |                                                                                             |         |                                                                                             | 尊敬的用人单位,<br>签约申请已被审核<br>签约主题:三方协<br>发起人:学院<br>签约开始时间:20                                                                                                    | 您与云就业大学智<br>通过。<br>•议在线网签<br>018-04-03 | 推艳同学的                          |
| ** / _ 10                          | 170                                                                                        |                                                             |                                                                                             |         |                                                                                             | 签约结束时间:20                                                                                                    | 018-04-23                              |                                |
| <b>签约提</b><br>4月3日                 | 2 <b>四</b> 紙<br>                                                                           |                                                             | ***                                                                                         |         |                                                                                             | 您可以登录云校招<br>议书                                                                                                    | 企业服务平台,持                               | 」印纸质协                          |
| 金约升                                | 2018                                                                                       | -04-03                                                      |                                                                                             |         |                                                                                             |                                                                                                    |                                        |                                |
| <b>金</b> 列站:<br>请等待:               | 来时间: 2018<br>学院审核确认?                                                                       | 3-04-23<br>签约申请<br><sup>F+ 3:03</sup>                       |                                                                                             |         |                                                                                             |                                                                                                    |                                        |                                |
| 金約結。<br>请等待:<br>                   | <b>宋时间:2018</b><br>学院审核确认<br>= 生源                                                          | 3-04-23<br>签约申请<br><sup>下+3:09</sup><br>= 校招                | = 服务                                                                                        |         |                                                                                             | 3] = 生源                                                                                                    | = 校招                                   | = 用反                           |
| 並列語。<br>请等待:<br>でご<br>契約进程         | R #57回: 2018<br>学院审核确认<br>= 生源<br>2018届本科   材料<br><sup>100</sup> 发起<br>2019-04-03          | -04-23<br>笠约申请<br>〒〒3:00<br>= 校招<br>大学 金看商の<br>学統   安全1403  | = 服务<br>学生应约<br>时間: 2018-04-03                                                              |         | ,<br>(V)                                                                                    | <ul> <li>(1) = 生源</li> <li>(東非核<br/>2018-94-09</li> </ul>                                                                                                    | = 校招                                   | = 服<br>申调解约<br>打印<br>关闭        |
| 並到話。<br>请等待:<br>でご<br>女 12<br>を約进程 | 来は5回: 2018<br>学院审核确认<br>= 生源<br>2018届本科   材料<br>1位发稿<br>2018-04-03                         | -04-23<br>签约申请<br>= 校招<br>大学 查看简历<br>学院   安全1403            | = 服务<br>学生应约<br>时间: 2018-04-03                                                              |         | 2<br>2<br>2<br>2<br>2<br>2<br>2<br>2<br>2<br>2<br>2<br>2<br>2<br>2<br>2<br>2<br>2<br>2<br>2 | 2] = 生源<br>統甲核<br>2015-04-03                                                                                                    | = 校招                                   | = 服<br>申请解约<br>打印<br>美闻        |
| 並                                  | 宋 #57回: 2018<br>学院审核确认<br>= 生源<br>2018届本科   材料<br>5位发起<br>2018-04-03<br>! 子生发起或学生品         | 3-04-23<br>签约申请<br>「+5:09<br>= 校招<br>大学 查看简历<br>学院   安全1403 | 三服务<br>学生应约<br>时间: 2018-04-03                                                               |         | 9<br>1998 -                                                                                 | <ul> <li>三 生源</li> <li>就甲株</li> <li>2018-04-03</li> </ul>                                                                                                    | = 校招                                   | = 服<br>中调解的<br>打印<br>关闭        |
|                                    | 宋 #57回: 2018<br>学院审核确认<br>= 生源<br>2018届本科   材料<br>2018-04-03<br>2018-04-03                 | -04-23<br>签约申请<br>「+5:09<br>= 校招<br>大学 查看简历<br>学院  安全1403   | = 服务<br>学生应约<br>时间: 2018-04-03<br>女 出生年月                                                    | 1995-08 | 。<br>(1)<br>(1)<br>(1)<br>(1)<br>(1)<br>(1)<br>(1)<br>(1)<br>(1)<br>(1)                     | <ul> <li>(1) = 生源</li> <li>(3) 第一株</li> <li>(2018-04-03)</li> <li>(3) 共育团员</li> </ul>                                                                                                    | = 校招                                   | = 服<br><b>非调解的</b><br>打印<br>关闭 |
| 並                                  | 来は5回: 2018<br>学院审核确认<br>= 生源<br>2018届本科   材料<br>2018日本科   材料<br>2018日本科   材料<br>2016-04-03 | -04-23<br>签约申请<br>「+=300<br>= 校招<br>大学 查看简历<br>学院  安全1403   | <ul> <li>三服务</li> <li>学生应約</li> <li>野同: 2018-04-03</li> <li>女 出生年月</li> <li>取系方式</li> </ul> | 1995-08 | -<br>-<br>-<br>-<br>-<br>-<br>-<br>-<br>-<br>-                                              | <ul> <li>(2) = 生源</li> <li>(3) 報告</li> <li>(3) 報告</li> <li>(3) 第一条</li> <li>(3) 第一条</li> <li>(3) 第一条</li> <li>(4) 第一条</li> <li>(4) 第一条</li> <li>(5) 第一条</li> <li>(5) 第二条</li> <li>(5) 第二条</li> <li>(5) 第二条</li></ul> | = 校招                                   | - 服<br>中调新的<br>打印<br>关闭        |